# Guia de Instalação

#### **EPSON Perfection<sup>™</sup> 4870 Photo**

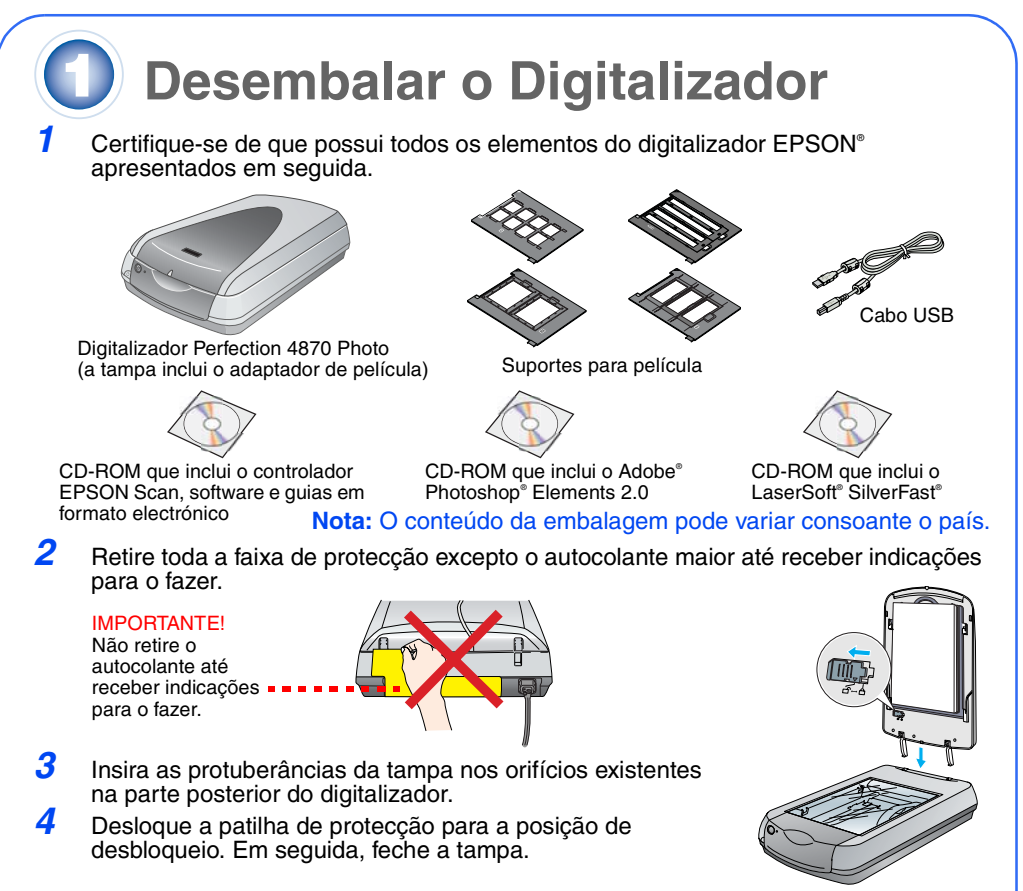

#### Instalar o Software

Aguarde! Tem de instalar o software antes de ligar o digitalizador ao computador. O processo de instalação pode demorar alguns minutos. Encerre todos os programas abertos e desactive os programas de protecção antivírus.

O software funciona com o Windows® 98, Me, 2000 e XP e o Macintosh® OS 8.6 a 9.x e OS X 10.2.x. Execute as operações apresentadas em seguida para Windows ou Macintosh.

**Nota:** Se ainda não tiver o Adobe Photoshop ou o Photoshop Elements instalado no computador, instale o Photoshop Elements a partir do CD-ROM fornecido com o digitalizador.

#### Windows

ō

- Insira o CD que contém o software do digitalizador no leitor de CD-ROM ou DVD. O instalador inicia automaticamente. Se o instalador não iniciar automaticamente, execute as operações apresentadas em seguida.
- Windows XP: Faça clique em Iniciar, O Meu Computador e, em seguida, faça clique duas vezes em EPSON.
- Windows 98, Me e 2000: Faça clique duas vezes em O Meu Computador e, em seguida, em EPSON.
- 2 Quando aparecer uma mensagem sobre a desactivação do software antivírus, faça clique em Continuar

IN PERFECTION 4870 PHOTO

Loguages I far i heater i

Faça clique em Instalar

- 3 Se aparecer uma mensagem a pedir para seleccionar uma língua, seleccione a língua que preferir.
- Leia o acordo de licença e faça clique na opção Aceitar.
- 5 Na janela de instalação de software, faça clique em Instalar
- 6 Siga as instruções apresentadas no ecrã para instalar os programas individualmente, inluindo o ABBYY<sup>®</sup> FineReader.<sup>®</sup> Tenha em atenção que é necessário efectuar algumas operações para instalar o EPSON Smart Panel
- Quando a instalação terminar, faca clique em Sair.

Instale o LaserSoft SilverFast de acordo com as instruções incluidas no programa. Em seguida, execute as operações da secção 3 (apresentada em seguida) para ligar o digitalizador.

#### Macintosh

: O EPSON Scan não suporta o sistema de ficheiros UNIX (UFS Tem de instalar o software num disco ou numa partição que não utilize UFS.

- Insira o CD que contém o software do digitalizador no leitor de CD-ROM ou DVD. O 7 instalador inicia automaticamente. Se o instalador não iniciar automaticamente, faça clique duas vezes no ícone do CD-ROM 💽 EPSON.
- 2 Se estiver a utilizar o Mac OS X, faça clique duas vezes na pasta Mac OS X situada na pasta EPSON e, em seguida, faça clique duas vezes no ícone EPSON. Se estiver a utilizar o Mac OS 8.6 a 9.x, faça clique duas vezes no ícone EPSON situado na pasta EPSON.
- 3 Quando aparecer uma mensagem sobre a desactivação do software antivírus, faça clique em Continuar.
- Se aparecer uma mensagem a pedir para seleccionar uma língua, seleccione a língua que preferir.
- 5 Se aparecer um acordo de licença, faça clique em Aceitar para avançar.
- 6 Na janela de instalação de software, faça clique em **Instalar**. Insira o nome do administrador e a palavra-passe, se necessário.

Nota: Se estiver a instalar em Macintosh OS 8.6 a 9.x, poderá aparecer uma mensagem a pedir para actualizar o Carbon Library. Depois de instalar o CarbonLib e reiniciar o sistema, faça clique duas vezes no ícone EPSON 💽 e, em seguida, faça clique em Instalar para posseguir com a instalação.

Siga as instruções apresentadas no ecrã para instalar os programas individualmente, incluindo o ABBYY FineReader. Tenha em atenção que é necessário efectuar algumas operações para instalar o EPSON Smart Panel.

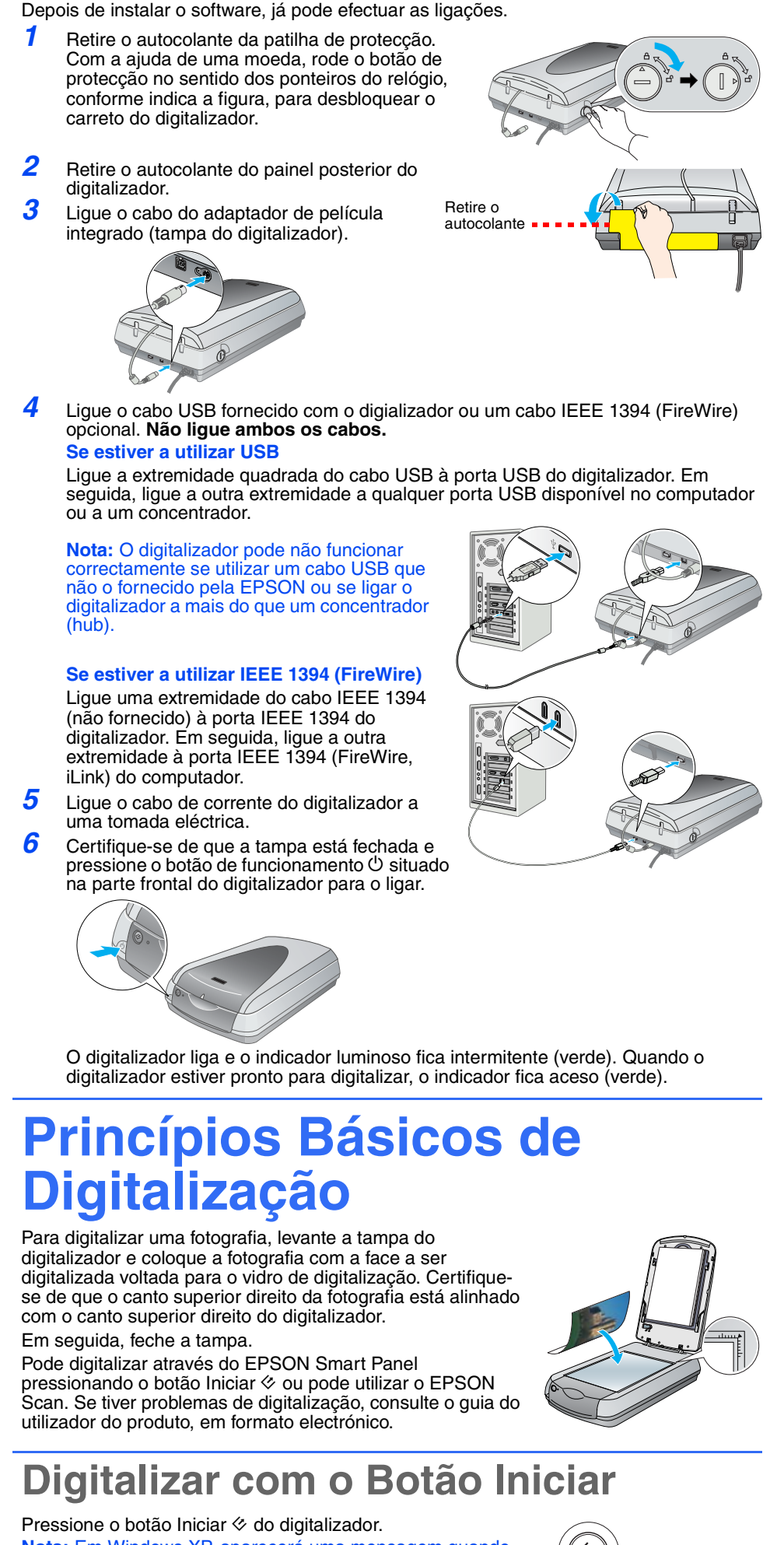

Quando terminar a instalação, faça clique em Sair.

reinicie o sistema para activar o digitalizador e o software.

Ligar o Digitalizador

Instale o LaserSoft SilverFast de acordo com as instruções incluidas no programa. Execute as operações apresentadas em seguida para ligar o digitalizador. Em seguida,

pressionar o botão Iniciar 🗇 pela primeira vez. Seleccione EPSON Smart Panel, faça clique em Usar sempre este programa para esta acção e, em seguida, faça clique em

O EPSON Smart Panel abre no computador.

Faca clique no botão relativo ao tipo de digitalizaão que pretende e siga as instruções apresentadas no ecrã.

# **Digitalizar com o EPSON Scan**

Pode iniciar o EPSON Scan a partir do Adobe Photoshop Elements ou de qualquer outro programa compatível com TWAIN. Pode também iniciar o EPSON Scan directamente a partir do computador

O EPSON Scan possui três modos de digitalização:

- ۲ Modo automático para um controlo automático das definições de digitalização. ٠ Modo casa para digitalização de películas e um maior controlo sobre as definições de digitalização, incluindo a função Digital ICE."
- Modo profissional para um controlo absoluto sobre todas as definições de digitalização.

6 8

5

## **Restaurar e Melhorar Fotografias**

Pode utilizar a função Digital ICE e Restaurar cor para restaurar automaticamente fotografias que se encontrem esbatidas, riscadas, sujas, amarrotadas ou rasgadas. As funções Digital ICE e Restaurar cor podem ser utilizadas em fotografias, negativos e películas

- 1 Inicie o EPSON Scan e seleccione o modo casa ou o modo profissional. Aparece uma janela semelhante à apresentada.
  - Faça clique na tecla Antever situada na parte inferior da ianela
  - A fotografia é apresentada na janela Antever.
  - Execute uma das seguintes operações: Se estiver a utilizar o modo casa, faça clique na tecla
    - de ajustes da imagem

2

3

4

5

2

3

- Se estiver a utilizar o modo profissional, arraste a barra de deslizamento para a parte inferior do ecrã.
- Aparecem as definições de ajuste da imagem. Seleccione a caixa de verificação Digital ICE ou
- Restaurar cor Se a fotografia estiver suja, riscada, amarrotada ou
- rasgada, seleccione Digital ICE. Se as cores da fotografia estiverem esbatidas,
- seleccione Restaurar cor.
- Seleccione a miniatura que pretende digitalizar na janela Antever

6 Faça clique na tecla Digitalizar.

#### **Digitalizar Películas**

A tampa do digitalizador está equipada com um adaptador de película integrado. Para digitalizar películas, negativos ou slides, tem de retirar a cobertura de documentos da tampa e inserir a película num suporte.

1 Certifique-se de que a patilha de protecção se encontra na posição de desbloqueio e que o cabo do adaptador de película (tampa do digitalizador) está ligado ao digitalizador. Se tiver de ligar o cabo, desligué o digitalizador. Em seguida, volte a ligá-lo depois de ligar o cabo.

Levante totalmente a tampa do digitalizador. Faça deslizar a cobertura reflectora e retire-a da tampa digitalizador. Siga as instruções adequadas ao tipo de película que está a

digitalizar: Se estiver a digitalizar películas ou negativos, faça deslizar a

película no respectivo suporte, com a superfície brilhante voltada para baixo.

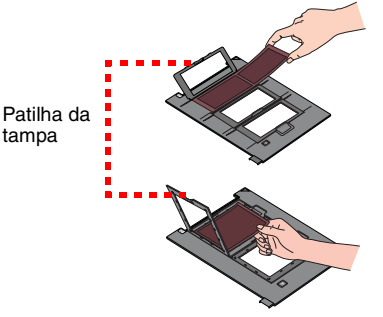

Coloque o suporte para película no digitalizador, tal como indica a figura. Certifique-se de que o triângulo branco existente no suporte está direccionado para o canto superior direito do digitalizador.

Se estiver a digitalizar slides. coloque o suporte no digitalizador. Em seguida, insira os slides no suporte

Feche a tampa do digitalizador.

- Inicie o EPSON Scan e certifique-se de que seleccionou o tipo de documento adequado: película negativa a cores, película negativa monocromática ou película positiva (para slides e transparências)
- Faça clique na tecla **Antever** situada na parte inferior da
- A fotografia é apresentada na janela Antever.
- 7 Execute uma das seguintes operações:
  - Se estiver a utilizar o modo casa, faça clique na tecla de ajustes da imagem
  - Se estiver a utilizar o modo profissional, arraste a barra de deslizamento para a parte inferior da janela. Aparecem as definições de ajuste da imagem.
- Execute uma das seguintes operações:
- Se a película estiver suja ou riscada, seleccione Digital ICE.
- Se estiver a digitalizar negativos a preto e branco ou película Kodachrome, seleccione **Remover pó** em vez de Digital ICE.
- Se as cores estiverem esbatidas, seleccione Restaurar cor. Esta opção aparece esbatida se a janela de pre-visualização não for visualizada.
- Seleccione a miniatura que pretende digitalizar na janela Antever. **10** Faca clique na tecla **Digitalizar**.
  - Nota: Quando estiver a digitalizar películas através da função Digital ICE, o digitalizador poderá produzir um som. Esta situação é normal

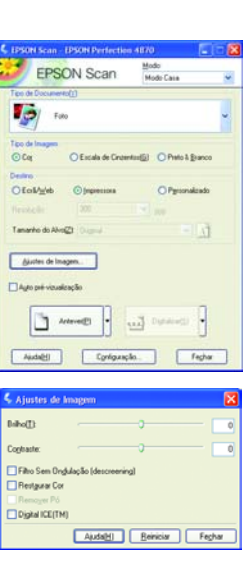

### **Problemas?**

| Em primeiro lugar, verifique o indicador luminoso do digitalizador.                               |                                                                                                    |
|---------------------------------------------------------------------------------------------------|----------------------------------------------------------------------------------------------------|
| Intermitente (verde)                                                                              | A aquecer ou a digitalizar.                                                                                                    |
| Verde                                                                                             | Pronto para digitalizar.                                                                                                    |
| Intermitente (vermelho)                                                                           | Certifique-se de que ambas as patilhas de protecção se<br>encontram na posição de desbloqueio.<br>Experimente reiniciar o computador e, em seguida, desligue e<br>volte a ligar o digitalizador.<br>Se o indicador luminoso vermelho permanecer intermitente,<br>contacte o Serviço de Assistência a Clientes EPSON.                                                                                                    |
| Apagado                                                                                           | Certifique-se de que o digitalizador está ligado à corrente e ao computador.                                                                                                    |
| Se o problema estiver indicado em seguida, experimente as soluções apresentadas.                  |                                                                                                    |
| O assistente de novo<br>hardware aparece no ecrã.                                                 | Faça clique em <b>Cancelar</b> e siga as instruções apresentas na secção "Instalar o Software" situada nesta folha. Desligue o digitalizador antes de instalar o software.                                                                                                    |
| Quando liga o digitalizador, este emite um ruído.                                                 | Certifique-se de que ambas as patilhas de protecção se<br>encontram na posição de desbloqueio.                                                                                                    |
| Aparece uma mensagem<br>sobre um dispositivo USB<br>HI-SPEED em Windows XP.                       | Faça clique em x situado no canto da mensagem para a fechar. Apesar de não ser à velocidade máxima, o digitalizador funcionará correctamente.                                                                                                    |
| Aparece uma mensagem de<br>erro quando tenta digitalizar<br>ou o digitalizador não<br>digitaliza. | Certifique-se de que o digitalizador está ligado ao<br>computador, a uma fonte de energia e que o interruptor de<br>funcionamento está ligado.<br>Certifique-se de que ambas as patilhas de protecção se<br>encontram na posição de desbloqueio.<br>Desinstale os seguinte programas: ABBYY FineReader,<br>EPSON Photo Print, EPSON Scan, EPSON Smart Panel e<br>ScanToWeb. No painel de controlo do Windows, execute o<br>utilitário Adicionar/Remover programas para desinstalar o<br>software. Siga as intruções apresentadas nesta folha para<br>reinstalar o software do digitalizador.                                                                                                    |
| Não é possível digitalizar<br>negativos ou slides.                                                | Certifique-se de que o cabo do adaptador de película (tampa<br>do digitalizador) está ligado ao digitalizador (ver secção 3) e<br>que retira a cobertura reflectora.<br>Tente utilizar o modo casa ou o modo profissional. Certifique-<br>se de que o tipo de documento ou de película corresponde ao<br>que pretende digitalizar: película negativa a cores, película<br>negativa monocromática ou película positiva (para slides e<br>transparências).<br>Certifique-se de que ambas as patilhas de protecção se<br>encontram na posição de desbloqueio.<br>Certifique-se ainda de que o vidro de digitalização está limpo<br>e que o suporte para película está correctamente<br>posicionado. |
| O canto da fotografia não é                                                                       | Coloque a fotografia a pelo menos 1,5 mm das margens                                                                                                    |

Para procurar mais soluções:

- Faça clique duas vezes no ícone Guia do Utilizador do Perf4870 no ambiente de trabalho (se não tiver instalado o manual, insira o CD que contém o software do digitalizador no leitor de CD-ROM ou DVD. Na janela de instalação personalizada, seleccione a opção Guia do utilizador do digitalizador e, em seguida, faça clique em Instalar. Para ler o guia do utilizador, tem de ter o Microsoft® Internet Explorer ou o Netscape® Navigator (versões 5.0 ou posterior) instalado.
- Ajuda interactiva para o Smart Panel e EPSON Scan: Faca clique na tecla Ajuda ou no ponto de interrogação que aparece no ecrã destes programas.

#### Instruções de Segurança

Leia todas estas instruções e guarde-as para uma consulta posterior. Cumpra todos os avisos e instruções indicados no digitalizador

Coloque o digitalizador perto do computador, de forma a poder ligar facilmente o cabo de interface. Não coloque nem guarde o digitalizador no exterior, em locais sujeitos a sujidade, pó, água, fontes de calor, choques, vibrações, temperaturas elevadas, humidade, luz solar directa e fontes de luz intensa. Evite também locais sujeitos a variações bruscas de temperatura e humidade. Não o manuseie com as mãos molhadas. Coloque o digitalizador perto de uma tomada eléctrica que permita desligar facilmente o cabo de corrente. Os cabos de corrente devem ser colocados de forma a evitar danos, cortes ou desgaste dos cabos e de forma a que estes não sejam pisados nem fiquem enrolados. Não coloque objectos por cima de cabos de corrente e evite pisar os cabos de corrente. Certifique-se de que os cabos de corrente não se encontram enrolados nas extremidades nem nos pontos de entrada e saída do transformado

Utilize apenas o tipo de fonte de energia indicado na etiqueta do digitalizador. Evite utilizar tomadas no mesmo circuito de fotocopiadoras ou sistemas de ar condicionado que estão

constantemente a ser ligados e desligados Se utilizar uma extensão com o digitalizador, certifique-se de que a soma total da amperagem dos dispositivos

ligados à extensão não excede a amperagem total da própria extensão. Certifique-se ainda de que a amperagem total de todos os dispositivos ligados à tomada não excede a amperagem da tomada. Não coloque cargas múltiplas pas tomadas eléctricas

Nunca desmonte, modifique ou tente reparar o cabo de corrente, o digitalizador ou os acessórios, excepto se indicado nos manuais do digitalizador Não introduza objectos nas aberturas, pois estes poderão entrar em contacto com pontos de voltagem

perigosos ou provocar curto-circuito. Tenha cuidado com o perigo de choque eléctrico. Atrás do digitalizador deve existir espaço suficiente para os cabos; o mesmo deve acontecer por cima do

digitalizador para que possa abrir totalmente a tampa do digitalizador. Desligue o digitalizador da tomada e recorra aos servicos de um técnico especializado nas seguintes

Se o cabo de corrente ou a ficha apresentarem danos; se algum líquido se infiltrar no digitalizador; se o digitalizador tiver caído ou se a caixa exterior apresentar danos; se o digitalizador não funcionar correctamente ou registar uma mudança notória de desempenho. Não ajuste os controlos que não são mencionados nas

instruções de funcionamento. Se pretender utilizar o digitalizador na Alemanha, tenha em atenção que, para proteger este digitalizador de curto-circuitos e sobrecargas, a instalação eléctrica do edifício deve estar protegida por um disjuntor de 10 a 16 A.

Todos os direitos reservados. Esta publicação não pode ser integral ou parcialmente reproduzida, arguivada nem transmitida por qualquer processo electrónico, mecânico, fotocópia, gravação ou outro, sem a prévia autorização por escrito da Seiko Epson Corporation. As informações aqui contidas destinam-se apenas à utilização deste digitalizador EPSON. A EPSON não se responsabiliza pela aplicação das informações aqui contidas a outros digitalizadores. O comprador deste produto ou terceiros não podem responsabilizar a Seiko Epson Corporation ou as suas filiais por quaisquer danos, perdas, custos ou despesas incorridos por ele ou por terceiros, resultantes de: acidentes, abusos ou má utilização do produto, de modificações não autorizadas, reparações ou alterações do produto, ou resultantes ainda (excluindo os E.U.A.) da inobservância estrita das

A Seiko Epson Corporation não se responsabiliza por quaisquer danos ou problemas provocados pela utilização de opções ou consumíveis que não sejam reconhecidos como sendo produtos genuínos EPSON ou produtos aprovados pela Seiko Epson Corporation. A Seiko Epson Corporation não se responsabiliza por quaisquer avarias ou problemas provocados por interferência electromagnética que ocorra devido à utilização de cabos de interface não reconhecidos como sendo produtos aprovados pela Seiko Epson Corporation. EPSON é uma marca registada da Seiko Epson Corporation. Microsoft e Windows são marcas registadas da Microsoft Corporation. Macintosh é uma marca registada da Apple Computer, Inc. Digital ICE é uma designação comercial da Eastman Kodak Company.

Aviso geral: Todos os outros nomes de produtos aqui referidos têm uma finalidade meramente informativa. podendo ser designações comerciais das respectivas empresas. A EPSON não detém quaisquer direitos sobre essas mar Copyright © 2003 by Seiko Epson Corporation

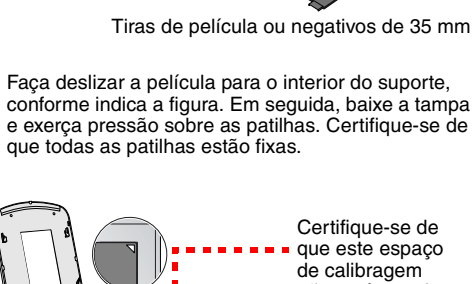

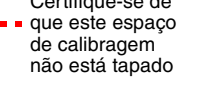

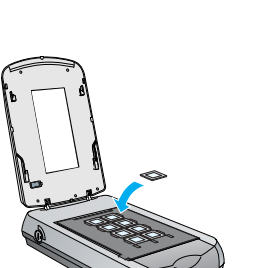

EPSON Scan

Pelicula positiva a cores

Aiutes de Imagen.

Anterenge • 🛃 Digitalican@) •

Aixda@l Confounção. Feghar

Auda<u>HI</u> Beinician Feghan